# ANNEXE

# Annexe 1. Méthode de traitement cartographique pour extraire les données haies du territoire PSE

# - **PRESENTATION DES COUCHES**

Afin de réaliser l'analyse, les couches suivantes sont nécessaires :

- Couche haie de l'IGN
- Couche BD Forêt
- Recensement parcellaire graphique
- Surfaces non agricoles
- Territoire(s) PSE

## Couche haie de l'IGN

Afin de calculer la longueur des linéaires de haies par exploitation agricole, nous allons travailler à partir de la couche « haie » de l'IGN. Cette couche contient des données vectorielles de type **ligne**.

La table d'attributs est composée des champs suivants :

| Id  | ٠ | Nom        | Alias | Туре    | Type identifié | Longueur | Précision | Commentaire | WMS      | WFS      |
|-----|---|------------|-------|---------|----------------|----------|-----------|-------------|----------|----------|
| abc | 0 | id_ligne   |       | QString | String         | 30       | 0         |             | <b>v</b> | ✓        |
| 1.2 | 1 | longueur   |       | double  | Real           | 18       | 11        |             | <b>v</b> | ✓        |
| abc | 2 | id_decoupe |       | QString | String         | 20       | 0         |             | <b>v</b> | ✓        |
| abc | 3 | source     |       | QString | String         | 20       | 0         |             | ✓        | <b>v</b> |

Chaque haie est identifiée par un identifiant unique qui est le champ « id\_ligne ».

Par croisement avec le RPG (intersection), nous allons pouvoir associer chaque « id\_ligne » a un ou plusieurs n° pacage. Il faudra ensuite recalculer la longueur après intersection afin d'obtenir le linéaire présent sur chaque exploitation.

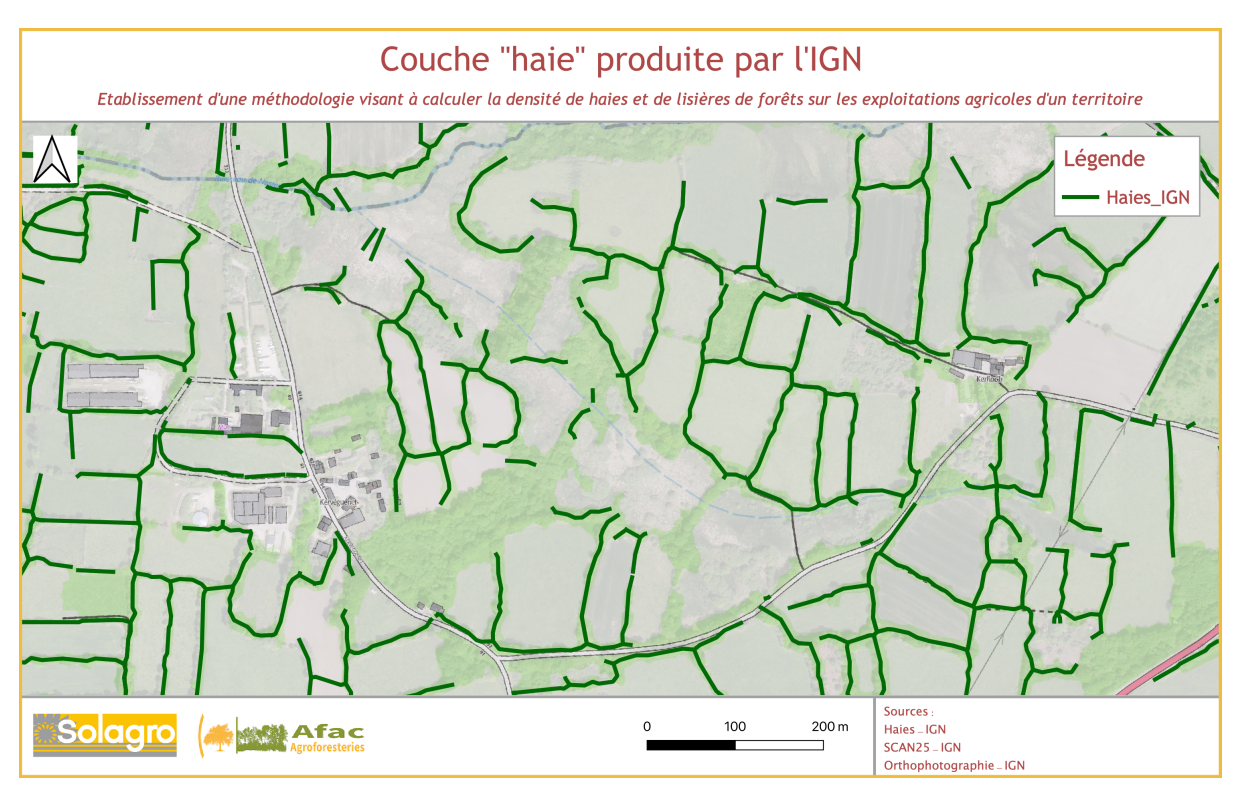

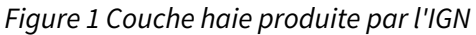

# Couche BD Forêt

Afin de calculer la longueur de lisière de bois par exploitation agricole, nous allons travailler à partir de la BD Forêt de l'IGN. Cette couche contient des données vectorielles de type **polygone**.

La table d'attributs est composée des champs suivants :

| ld 🔺  | Nom       | Alias | Туре    | Type identifié | Longueur | Précision | Commentaire | WMS      | WFS |
|-------|-----------|-------|---------|----------------|----------|-----------|-------------|----------|-----|
| abc O | tfv       |       | QString | String         | 15       | 0         |             | <b>v</b> | ✓   |
| abc 1 | tfv_name  |       | QString | String         | 254      | 0         |             | ✓        | ✓   |
| abc 2 | source    |       | QString | String         | 80       | 0         |             | ✓        | ✓   |
| abc 3 | darecrea  |       | QString | String         | 5        | 0         |             | ✓        | ✓   |
| abc 4 | copyright |       | QString | String         | 125      | 0         |             | ✓        | ✓   |

Le champ « tfv\_name » contient le nom du type de forêt. Tous les types sont comptabilisés dans le calcul des lisières.

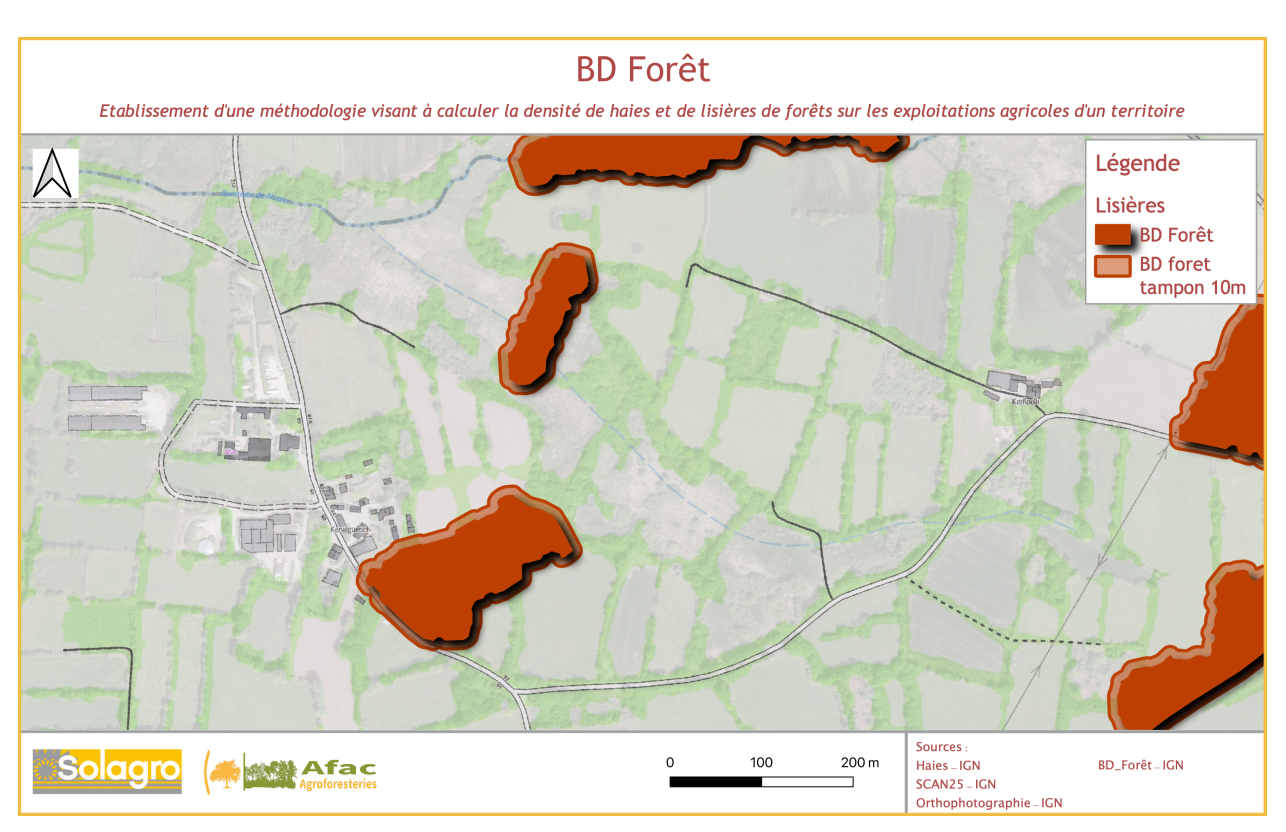

Figure 2 BD Forêt de l'IGN

# Recensement parcellaire graphique

Le recensement parcellaire graphique est généralement disponible à l'échelle départementale. Il convient de se procurer le RPG du département concerné par le territoire PSE à traiter afin de réaliser l'analyse. Si les exploitations agricoles du territoire sont à cheval sur plusieurs départements, il convient de travailler sur les RPG des départements concernés.

Cette couche contient des données vectorielles au format **polygone**.

La table d'attributs est composée des champs suivants :

| Id 🔺          | Nom        | Alias | Туре      | Type identifié | Longueur | Précision | Commentaire | WMS          | WFS      |
|---------------|------------|-------|-----------|----------------|----------|-----------|-------------|--------------|----------|
| abc ()        | pacage     |       | QString   | String         | 9        | 0         |             | $\checkmark$ | ✓        |
| 123 <b>1</b>  | num_ilot   |       | qlonglong | Integer64      | 10       | 0         |             | <b>v</b>     | ✓        |
| 123 <b>2</b>  | num_parcel |       | qlonglong | Integer64      | 10       | 0         |             | <b>v</b>     | ✓        |
| abc 3         | code_cultu |       | QString   | String         | 3        | 0         |             | <b>v</b>     | ✓        |
| 1.2 <b>4</b>  | surf_adm   |       | double    | Real           | 23       | 15        |             | ✓            | ✓        |
| abc 5         | precision  |       | QString   | String         | 3        | 0         |             | <b>v</b>     | ✓        |
| 123 6         | reconver_p |       | qlonglong | Integer64      | 10       | 0         |             | <b>v</b>     | ✓        |
| 123 <b>7</b>  | retournmt_ |       | qlonglong | Integer64      | 10       | 0         |             | <b>v</b>     | ✓        |
| 123 <b>8</b>  | semence    |       | qlonglong | Integer64      | 10       | 0         |             | <b>v</b>     | ✓        |
| abc 9         | dest_ichn  |       | QString   | String         | 1        | 0         |             | <b>v</b>     | ✓        |
| abc 10        | culture_d1 |       | QString   | String         | 3        | 0         |             | ✓            | ✓        |
| abc 11        | culture_d2 |       | QString   | String         | 3        | 0         |             | <b>v</b>     | ✓        |
| 123 <b>12</b> | bio        |       | qlonglong | Integer64      | 10       | 0         |             | <b>v</b>     | <b>v</b> |
| abc 13        | engagement |       | QString   | String         | 1        | 0         |             | <b>v</b>     | <b>v</b> |
| 123 <b>14</b> | maraichage |       | qlonglong | Integer64      | 10       | 0         |             | <b>v</b>     | <b>v</b> |
| abc 15        | agroforest |       | QString   | String         | 4        | 0         |             | <b>v</b>     | <b>v</b> |
| 123 16        | force_maje |       | qlonglong | Integer64      | 10       | 0         |             | ✓            | ✓        |
| abc 17        | lib_cult   |       | QString   | String         | 254      | 0         |             | <b>v</b>     | <b>v</b> |
| abc 18        | num_fam    |       | QString   | String         | 5        | 0         |             | <b>v</b>     | <b>v</b> |
| abc 19        | famille    |       | QString   | String         | 254      | 0         |             | <b>v</b>     | <b>v</b> |
| abc 20        | source     |       | QString   | String         | 5        | 0         |             | <b>v</b>     | V        |
| abc 21        | annee      |       | QString   | String         | 4        | 0         |             | <b>v</b>     | V        |

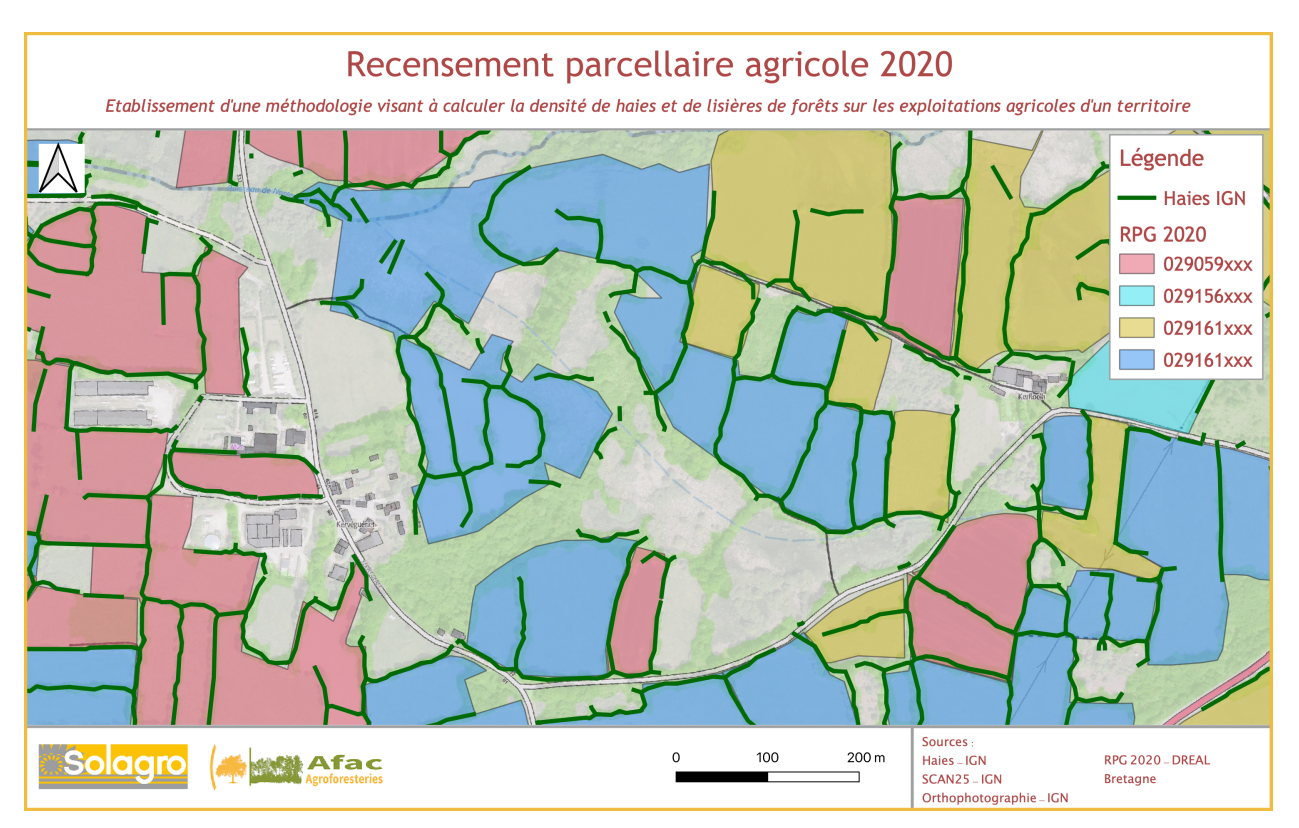

Figure 3 Recensement parcellaire graphique 2020 regroupé par exploitation

# Surfaces non agricoles

Les surfaces non agricoles sont liées au recensement parcellaire graphique par le n° pacage. Cette couche recense toutes les surfaces non agricoles déclarées par les agriculteurs bénéficiant d'aides de la PAC.

| Id  |   | Nom        | Alias | Туре      | Type identifié | Longueur | Précision | Commentaire | WMS      | WFS      |
|-----|---|------------|-------|-----------|----------------|----------|-----------|-------------|----------|----------|
| abo | 0 | pacage     |       | QString   | String         | 9        | 0         |             | ✓        | ✓        |
| 1.2 | 1 | num_bcae7  |       | double    | Real           | 32       | 16        |             | ✓        | ✓        |
| abo | 2 | type       |       | QString   | String         | 7        | 0         |             | <b>v</b> | <b>v</b> |
| 1.2 | 3 | surface_m2 |       | double    | Real           | 20       | 0         |             | ✓        | ✓        |
| 123 | 4 | campagne   |       | qlonglong | Integer64      | 11       | 0         |             | ✓        | ✓        |
| abo | 5 | source     |       | QString   | String         | 5        | 0         |             | ✓        | ✓        |
| abo | 6 | annee      |       | QString   | String         | 4        | 0         |             | ✓        | ✓        |

Cette couche contient des données vectorielles au format **polygone**.

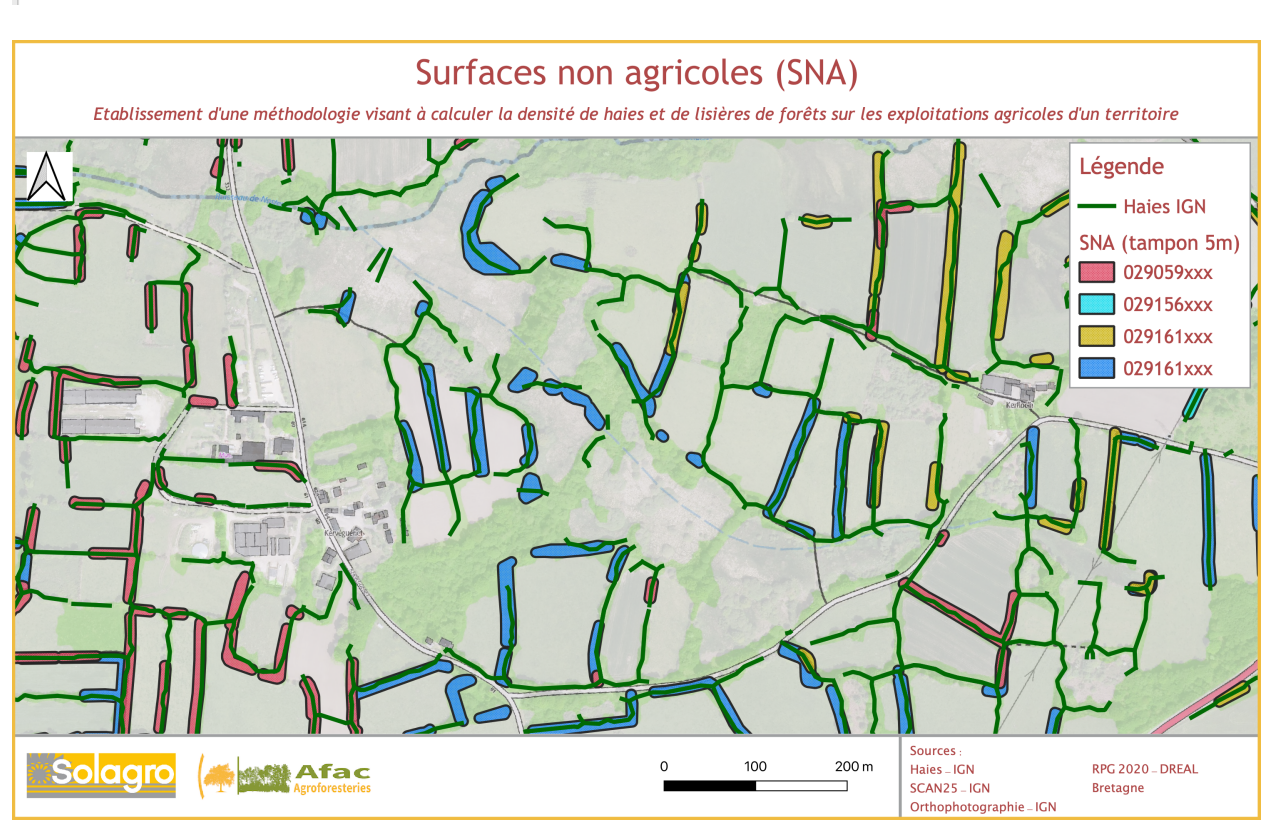

Figure 4 Surfaces non agricoles 2020 regroupées par exploitation

# Territoire(s) PSE

La dernière couche nécessaire à la réalisation de l'analyse est la couche de délimitation du territoire PSE. Cette couche doit être vectorielle au format **polygone**.

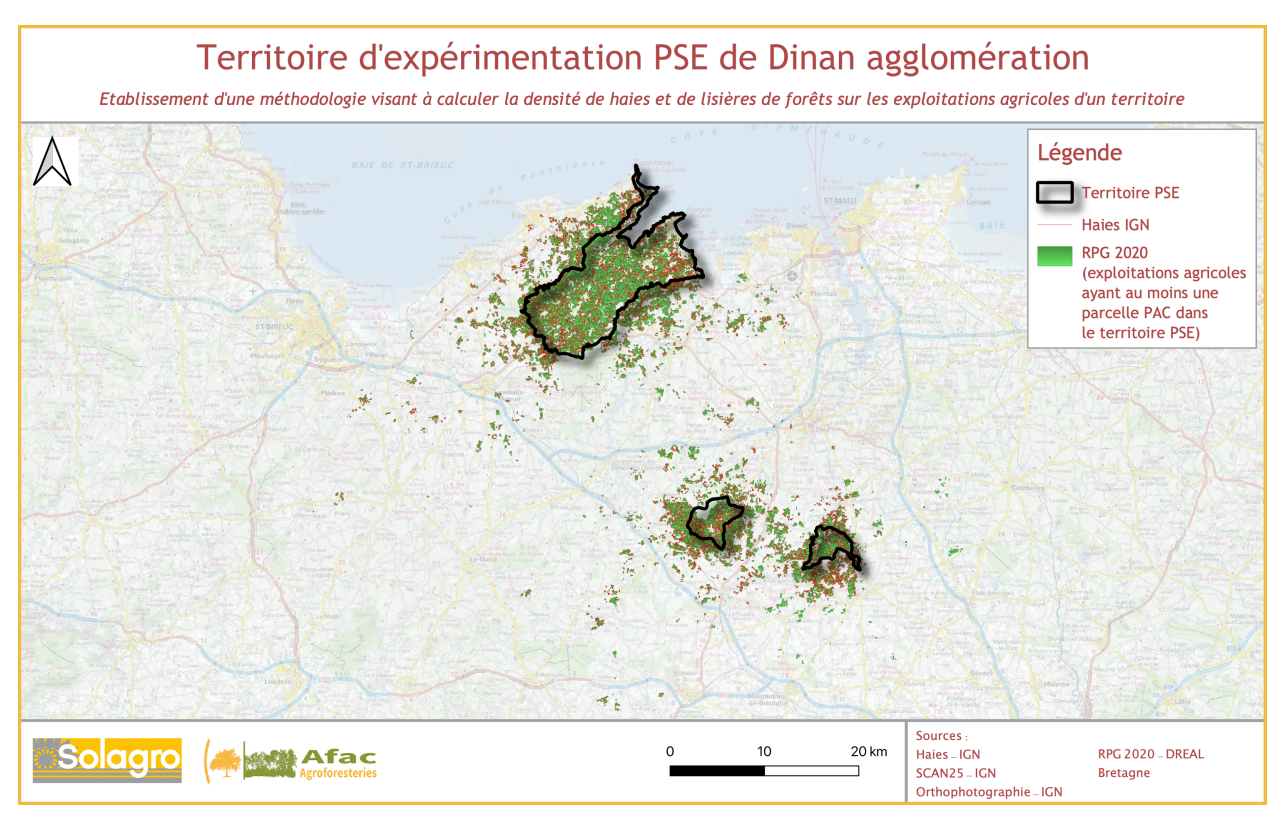

Figure 5 Limites des territoires d'expérimentation PSE de Dinan agglomération

## - **P**REPARATION DES COUCHES POUR LE CALCUL DES LONGUEURS DE HAIES

# Préparer le RPG

Regrouper le RPG par n° pacage et sélectionner les exploitations du territoire PSE La première étape consiste à sélectionner les exploitations agricoles du territoire, à calculer la surface comprise dans le territoire PSE pour chaque exploitation et les enregistrer dans une nouvelle couche par les actions suivantes :

- **Regrouper** le RPG du département par le champ pacage
- Intersection entre le RPG du département regroupé et la couche du territoire
- **Créer un champ « PSE** » dans la couche intersection et attribuer « 1 » à chaque exploitation pour signifier qu'elle a au moins une parcelle sur le territoire PSE.
- **Créer un champ « surf\_PSE » et calculer la surface** de l'exploitation située dans le territoire PSE, dans la couche d'intersection.
- **Joindre** la couche intersection à la couche RPG de base (joindre le champ PSE, surface\_PSE et Nom du territoire si plusieurs territoires),
- **Sélectionner** toutes les parcelles dont le champ PSE est égal à 1 et enregistrer la sélection sous un nom explicite tel que « rpg\_nomduterritoirepse »

Ainsi nous obtenons une couche contenant toutes les parcelles agricoles des exploitations qui ont au moins une parcelle sur le territoire PSE avec la surface située sur le territoire PSE.

# Créer un tampon sur le RPG regroupé

Afin de sélectionner les haies situées en interface et en interparcellaire, nous allons créer un tampon de 10 mètres sur le RPG regroupé. Ainsi, par intersection des nouveaux polygones créés (tampon de 10 m sur le RPG) et de la couche haie IGN, nous pourrons relier une haie identifiée par le champ « id\_ligne » à une ou plusieurs exploitations agricoles identifiées par le champ « pacage », en incluant les lignes situées à l'extérieur des parcelles du RPG mais à moins de 10m.

Si une ligne de la couche haie est intersectée par plusieurs exploitations agricoles (tampon de 10m), alors le caractère « interparcellaire » lui sera attribué.

- Regrouper le RPG du territoire PSE par le champ pacage
- Créer un tampon de **10 mètres** sur le RPG du territoire PSE regroupé par le champ pacage

# Création du tampon :

# Menu Vecteur - Outils de géotraitement - Tampon

| • •                           | Tampon                                                  |                                                                                               |
|-------------------------------|---------------------------------------------------------|-----------------------------------------------------------------------------------------------|
| Paramètres Journal            |                                                         | Tampon                                                                                        |
| Couche source                 |                                                         | Cet algorithme calcule une zone tampon                                                        |
| rpg_2020_armorique_reg        | groupe [EPSG:2154]                                      | d'entrée, en utilisant une distance fixe ou                                                   |
| Distance                      | uniquement                                              | dynamique.                                                                                    |
| 10,000000                     | 🗘 mètres 🔻 🗲                                            | Le paramètre de segments controle le<br>nombre de segments de ligne à utiliser pour           |
| Segments                      |                                                         | approximer un quart de cercle lors de la<br>création de décalages arrondis.                   |
| 5                             | \$                                                      | Le paramètre de style contrôle comment les                                                    |
| Style d'extrémité             |                                                         | terminaisons de ligne sont traitées dans le<br>tampon.                                        |
| Rond                          | •                                                       | Le paramètre de style de jointure spécifie si                                                 |
| Style de jointure             |                                                         | les joints ronds, à onglets ou biseautés<br>doivent être utilisés lors du décalage des        |
| Rond                          | •                                                       | coins dans une ligne. Le paramètre de limite                                                  |
| Limite d'angle droit          |                                                         | de jointure à onglets, et contrôle la distance                                                |
| 2,000000                      |                                                         | maximale de la courbe de décalage à utiliser<br>lors de la création d'une jointure à onglets. |
| Regrouper le résultat         |                                                         |                                                                                               |
| Mis en tampon                 |                                                         |                                                                                               |
| puches/ARMORIQUE/RPG_PM       | NR Armorique/rpg_2020_armorique_regroupe_tampon_10m.shp |                                                                                               |
| V Ouvrir le fichier en sortie | après l'exécution de l'algorithme                       |                                                                                               |
|                               |                                                         |                                                                                               |
|                               | 0%                                                      | Annuler                                                                                       |
| Help Exécuter com             | ne processus de lot                                     | Close Exécuter                                                                                |
|                               |                                                         |                                                                                               |

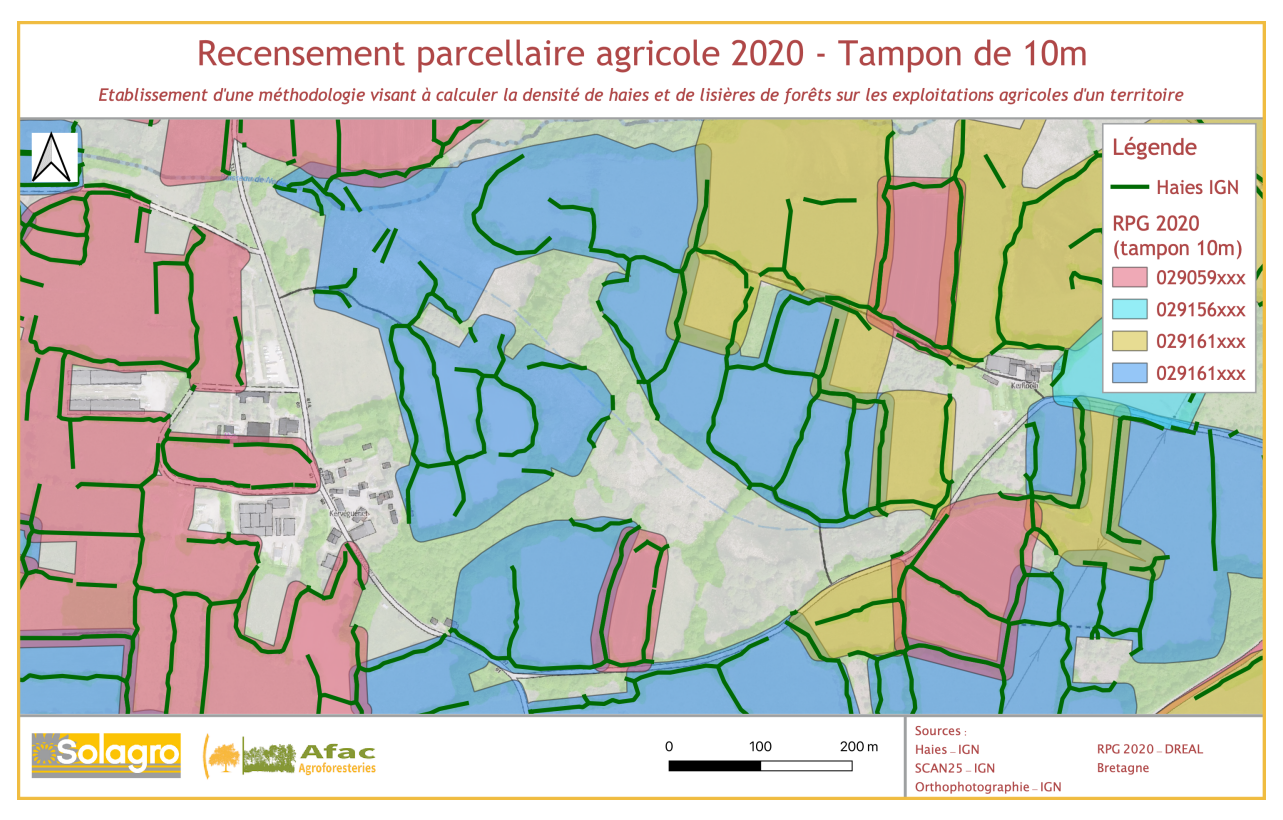

Figure 6 Tampon de 10 mètres sur le RPG 2020

Joindre et exporter le RPG

Par la suite, nous aurons besoin de la SAU de chaque exploitation afin de calculer la densité de haies et de lisières. Reprendre la couche « rpg\_nomduterritoirepse » et :

- Regrouper par le champ « pacage »
- Créer un champ « SAU »
- Calculer la surface en ha

Enregistrer et la couche et exporter au format excel sous le nom de **rpg\_PSE.xlsx** 

Préparer les SNA

La couche « surfaces non agricoles » va servir à attribuer le caractère de « gestion » d'une haie interparcellaire à l'agriculteur qui l'a déclarée en SNA.

- Regrouper la couche SNA par le champ pacage
- Créer un tampon de 5 mètres sur la couche SNA regroupée par le champ pacage

| • •          |                                                         | Tampon           |  |  |  |  |
|--------------|---------------------------------------------------------|------------------|--|--|--|--|
| Paramètres   | Journal                                                 |                  |  |  |  |  |
| Couche sourc | e                                                       |                  |  |  |  |  |
| agricultur   | 🖓 agriculture.pnra_sna_rpg_draaf_2020 [EPSG:2154] 🔹 🖳 🧔 |                  |  |  |  |  |
| Entité(s) sé | electionnée(s) uniquement                               |                  |  |  |  |  |
| Distance     |                                                         |                  |  |  |  |  |
| 5,000000     |                                                         | 🖾 🗘 mètres 🔻 🗲 . |  |  |  |  |

#### Préparer la couche haie IGN

Sélectionner les lignes de la couche haie qui intersectent le tampon du RPG du territoire avec l'outil Sélection par localisation – intersection entre le <u>tampon</u> de 10m du RPG et la couche haie IGN afin d'obtenir les linéaires de haies du territoire et ne travailler que sur ces linéaires par la suite.

Enregistrer la sélection sous un nom explicite de type « haies\_nomduterritoirepse »

## - CALCUL DES LONGUEURS DE HAIES

# Calculer la longueur de haies par exploitation

| Tâche                                                                                                    | Outil                                                                                                    | Objectif(s)                                                                                                    |
|----------------------------------------------------------------------------------------------------|----------------------------------------------------------------------------------------------------|----------------------------------------------------------------------------------------------------|
| Intersection de la couche haie du<br>territoire par le tampon de 10 mètres<br>sur le RPG                                                                                                    | Vecteur – Outils de<br>géotraitement -<br>Intersection                                                                                                    | Associer l'identifiant d'une ligne<br>« haie » à un ou plusieurs n°<br>pacage                                                                                                    |
| Dans la couche d'intersection, créer un<br>champ id_haiepac avec pour valeur la<br>concaténation de id_ligne et pacage                                                                                                    | Calculatrice de<br>champ<br>Fonction<br>« concatenate »                                                                                                    | Obtenir un identifiant liant la haie<br>et le pacage afin de joindre la<br>couche haie_sna à la couche haie<br>sans les sna                                                                                                    |
| Regrouper la couche d'intersection par<br>le champ « id_haiepac »                                                                                                    | Vecteur – Outils de<br>géotraitement -<br>Regrouper                                                                                                    | Regrouper les lignes ayant un<br>même identifiant qui auraient pu<br>être séparées lors de l'intersection<br>avec la couche RPG                                                                                                    |
| Créer un champ «long_haie» et<br>calculer la longueur de haie sur la<br>couche d'intersection regroupée<br>Enregistrer la couche sous un nom<br>explicite de type<br>« intersection_haies_rpg »                                                                                                    | Calculatrice de<br>champ                                                                                                    | Calculer la longueur de haie par<br>exploitation                                                                                                    |
| Calculer la longueur de haies en SNA par e                                                                                                    | vnloitation                                                                                                    |                                                                                                    |
| edicater la tongacar de nales en orarpar e                                                                                                    | xpionation                                                                                                    |                                                                                                    |
| Tâche                                                                                                    | Outil                                                                                                    | Objectif(s)                                                                                                    |
| <b>Tâche</b><br>Intersection entre la couche haie du<br>territoire et le tampon de 5 mètres sur la<br>couche SNA                                                                                                    | Outil<br>Vecteur – Outils<br>de géotraitement<br>- Intersection                                                                                                    | <b>Objectif(s)</b><br>Associer l'identifiant de la haie à un<br>numéro pacage SNA                                                                                                    |
| Tâche         Intersection entre la couche haie du territoire et le tampon de 5 mètres sur la couche SNA         Dans la couche d'intersection, créer un champ id_haiepac avec pour valeur la concaténation de id_ligne et pacage                                                                        | Outil         Vecteur       – Outils         de       géotraitement         - Intersection         Calculatrice       de         champ         Fonction         « concatenate »                                                                       | Objectif(s)<br>Associer l'identifiant de la haie à un<br>numéro pacage SNA<br>Obtenir un identifiant liant la haie<br>et le pacage afin de joindre la<br>couche haie_sna à la couche haie<br>sans les sna                                                                                                    |
| Tâche         Intersection entre la couche haie du territoire et le tampon de 5 mètres sur la couche SNA         Dans la couche d'intersection, créer un champ id_haiepac avec pour valeur la concaténation de id_ligne et pacage         Regrouper la couche d'intersection par le champ « id_haiepac » | Outil         Vecteur       – Outils         de géotraitement         - Intersection         Calculatrice       de         champ         Fonction         « concatenate »         Vecteur       – Outils         de géotraitement         - Regrouper | Objectif(s)<br>Associer l'identifiant de la haie à un<br>numéro pacage SNA<br>Obtenir un identifiant liant la haie<br>et le pacage afin de joindre la<br>couche haie_sna à la couche haie<br>sans les sna<br>Regrouper les lignes ayant un<br>même identifiant qui auraient pu<br>être séparées lors de l'intersection<br>avec la couche SNA |

Lors des traitements il est conseillé d'enregistrer les différentes couches qui ne seront utilisées que de manière temporaire (ex : certaines couches de résultat d'une intersection), sous un nom explicite pour l'utilisateur.

Joindre les longueurs de haies SNA aux longueurs de haies totales et comptabiliser les superpositions

| Tâche                                  | Outil    | Objectif(s)                        |
|----------------------------------------|----------|------------------------------------|
| Joindre le champ «long_sna» de la      |          | Construire une table comprenant    |
| couche d'intersection des haies et des | Jointure | les longueurs de haies totales par |
| SNA (« intersection_haies_sna ») à la  |          | exploitation et les longueurs de   |

| couche d'intersection des haies et du RPG<br>(« intersection_haies_rpg ») par le champ<br>de jointure « id_haiepac » et enregistrer la<br>couche sous un nom explicite de type<br>« haies_rpg_sna »                                                                                                    |                                                                                                | haies en sna                                                                                                    |
|----------------------------------------------------------------------------------------------------|------------------------------------------------------------------------------------------------|----------------------------------------------------------------------------------------------------|
| Faire une statistique par catégorie sur le<br>champ « id_ligne » de la couche<br>« haies_rpg_sna »<br>L'outil « Statistiques par catégorie » crée<br>une nouvelle table avec un champ<br>« count »                                                                                                    | Traitement –<br>Boite à outils –<br>Analyse<br>vectorielle –<br>Statistiques par<br>catégories | Compter l'occurrence de<br>l'identifiant d'une ligne « haie ».<br>L'occurrence calculée donne le<br>nombre d'exploitation agricole (n°<br>pacage) associé à ce linéaire<br>(id_ligne). Dans le champ count, si<br>le résultat est :<br>1 : la haie est présente sur une seule<br>exploitation = intraparcellaire ou en<br>interface |
|                                                                                                    |                                                                                                | >= 2 : la haie est présente sur 2 ou<br>plus de 2 exploitations =<br>interparcellaire                                                                                                    |
| Joindre le champ « count » de la table<br>issue des statistiques par catégorie à la<br>couche « haies_rpg_sna »                                                                                                    | Jointure                                                                                       | Avoir dans la même couche<br>« id_ligne » ; « n°PACAGE » et<br>« count » pour différencier les<br>linéaires de haies mitoyennes et<br>non mitoyennes sur chaque<br>exploitation                                                                                                    |
| Dans la couche « haies_rpg_sna », créer<br>un champ « type » et renvoyer la valeur<br>« 0 » si la haie est intraparcellaire ou en<br>interface et la valeur « 1 » si la haie est<br>interparcellaire<br>Via la calculatrice de champ, avec la<br>formule :<br>CASE WHEN « count » =1 THEN '0' WHEN<br>COUNT>1 THEN '1' END | Calculatrice de<br>champ                                                                       | Obtenir un champ qualifiant le type<br>de haie tel que souhaité (intra<br>parcellaire/ interface ou<br>interparcellaire)                                                                                                    |
| Enregistrer la couche aux formats shapefile et excel                                                                                                    | Exporter                                                                                       | Obtenir un tableur pour finaliser le calcul de densité                                                                                                    |

# Fichier excel obtenu : haies\_PSE.xslx

# a. Calculer la longueur totale de haies en SNA

Objectif = déterminer la longueur totale de haie en SNA pour évaluer, par la suite dans excel, la longueur de haie interparcellaire bordant les parcelles d'un exploitant mais non gérées par lui (car en SNA mais pas de l'exploitant), par différences.

| Tâche                                                                                                    | Outil                                                  | Objectif(s)                                                 |
|----------------------------------------------------------------------------------------------------|--------------------------------------------------------|-------------------------------------------------------------|
| Regrouper la couche tampon de 5m sur<br>la SNA <u>sans critère de champ</u>                               | Vecteur – Outils<br>de géotraitement<br>- Regrouper    | Obtenir un seul polygone pour toutes les sna haies          |
| Intersection entre la couche haie du<br>territoire et le tampon de 5 mètres sur la<br>couche SNA regroupé | Vecteur – Outils<br>de géotraitement<br>- Intersection | Associer l'identifiant de la haie à un<br>numéro pacage SNA |
| Créer un champ «lg_sna_tot» et                                                                            | Calculatrice de                                        | Calculer la longueur totale de haie                         |

| calculer la longueur totale de haie en  | champ | en SNA |
|-----------------------------------------|-------|--------|
| SNA sur la couche d'intersection        |       |        |
| Enregistrer la couche sous un nom       |       |        |
| explicite et l'exporter au format excel |       |        |

Fichier excel obtenu : sna\_lg\_totale\_PSE.xslx

- CALCUL DES LONGUEURS DE LISIERES DE BOIS
  - Préparer la couche BD\_Forêt
- Sélectionner les entités de la BD\_Forêt situées sur le territoire PSE : Vecteur Outils de recherche Sélection par localisation  $\rightarrow$  BD\_Forêt intersecte Territoire PSE
- Enregistrer la sélection
- Créer un tampon de 10 mètres sur la BD\_Forêt du territoire PSE
- Linéariser le tampon de 10 mètres de la BD\_Forêt du territoire : Vecteur Outils de géométrie
   Polygones vers Lignes

Ainsi, par intersection des lignes créées (linéarisation du tampon de 10 m sur la BD\_Forêt) et de la couche RPG du territoire, nous pourrons relier une ligne « forêt » qui symbolisera une lisière à une ou plusieurs exploitations agricoles identifiées par le champ « pacage ».

Calculer la longueur de lisières de bois

- Faire une intersection entre la couche linéarisée du tampon de la BD\_Forêt et le RPG du territoire regroupé par le pacage.
- Créer un champ « long\_lisi » dans la couche d'intersection et calculer la longueur de la lisière avec la calculatrice de champ
- Enregistrer la couche d'intersection et exporter au format excel pour le calcul de la densité sous le nom de **lisieres\_PSE.xlsx**

#### - CALCULER LES DENSITES DE HAIES ET DE LISIERES DE BOIS DANS EXCEL

• Tableurs excel extraits de Qgis

Nous avons extrait les 4 tableurs excel suivants :

- **rpg\_PSE.xlsx** : Le RPG du territoire PSE contenant le n° pacage, la SAU de l'exploitation, la surface de l'exploitation dans le territoire PSE
- **haies\_PSE.xslx**: Les longueurs de haies par exploitation, le type de haie (intra ou interparcellaire (type 0 ou 1), en sna ou hors sna)
- lisieres\_PSE.xslx : Les longueurs de lisières de bois
- **sna\_lg\_totale\_PSE.xslx** : Les longueurs totales en SNA (sans distinction de n°pacage)

Nous allons les compiler après avoir fait la somme des longueurs de haies et de lisières de bois par exploitation.

Somme des longueurs de haies par exploitation

- Ouvrir le tableur **haies\_PSE.xslx** issu du croisement de la couche haie IGN, du RPG et des SNA
- A l'aide d'un tableau croisé dynamique calculer, pour chaque n° pacage, la somme des longueurs de haies sur chaque exploitation, en intra et en inter parcellaire
  - Lignes : pacage
  - Colonnes : type
  - Valeurs : Somme de long\_haie

Résultat obtenu :

- En colonne « 0 » : longueur de haie en intraparcellaire et en interface
- En colonne « 1 » : longueur de haie en interparcellaire

| /  | A                    | В                        | С         | D             | E | Champs de table | au croisé dyna 😣     |
|----|----------------------|--------------------------|-----------|---------------|---|-----------------|----------------------|
| 1  |                      |                          |           |               |   |                 |                      |
| 2  |                      | <b>f</b>                 |           |               |   |                 |                      |
| 3  | Somme de long_haie   | Etiquettes de colonnes 💌 |           |               |   | NOM DU CHAMP    | Q Rechercher dans le |
| 4  | Etiquettes de lignes | 0                        | 1         | Total général |   |                 |                      |
| 5  | 029003521            | 27222,077                | 16972,395 | 44194,472     | l |                 |                      |
| 6  | 029004092            | 2185,942                 | 1842,847  | 4028,789      |   | id_ligne        |                      |
| 1  | 029008543            | 811,018                  | 522,869   | 1333,887      |   | longuour        |                      |
| 8  | 029014628            | 3677,005                 | 2610,023  | 6287,028      |   | longueur        |                      |
| 9  | 029022888            | 6894,635                 | 8051,076  | 14945,711     |   | id decoupe      |                      |
| 10 | 029029574            | 19984,182                | 15872,102 | 35856,284     |   |                 |                      |
| 11 | 029034013            | 7606,289                 | 11345,007 | 18951,296     |   | source          |                      |
| 12 | 029035614            | 936,345                  | 1490,508  | 2426,853      |   |                 |                      |
| 13 | 029036474            | 330,456                  | 7,9       | 338,356       |   | v pacage        |                      |
| 14 | 029038007            |                          | 74,775    | 74,775        |   |                 | -                    |
| 15 | 029038501            | 26044 706                | 148,537   | /48,53/       |   |                 | •                    |
| 10 | 029036697            | 26041,706                | 14800,417 | 40842,123     |   | ♀ Filtres       | III Colonnes         |
| 10 | 029046545            | 101,272                  | 1960,422  | 2101,094      |   |                 |                      |
| 10 | 029046595            | 765,637                  | 372,020   | 100,200       |   |                 | : Type (0 : non mi 🕥 |
| 19 | 029040934            | 314,504                  | 913,343   | 282.254       |   |                 |                      |
| 20 | 029052409            | 382,234                  |           | 102,234       |   |                 |                      |
| 21 | 029050057            | 193,039                  | 1220 962  | 2760 247      |   |                 |                      |
| 22 | 029050102            | 1009,400                 | 1229,002  | 1667.91       |   |                 |                      |
| 23 | 029050718            | 1007,81                  | 132 401   | 132 401       |   |                 |                      |
| 24 | 029059195            | 23851 671                | 14766 586 | 38618 257     |   |                 |                      |
| 26 | 029053227            | 1 734                    | 189 644   | 101 378       |   |                 |                      |
| 27 | 029152171            | 274 302                  | 2405 293  | 2679 685      |   |                 |                      |
| 28 | 029153021            | 1007 77                  | 532 629   | 2530 399      |   |                 |                      |
| 29 | 029153359            | 73 093                   | 38 527    | 111 62        |   |                 |                      |
| 30 | 029154077            | 363 164                  | 00,021    | 363 164       |   |                 |                      |
| 31 | 029154098            | 1325 627                 | 4330 023  | 5655 65       |   |                 |                      |
| 32 | 029156154            | 5692 177                 | 5149 147  | 10841.324     |   |                 |                      |
| 33 | 029157107            | 8422.957                 | 4095,437  | 12518.394     |   |                 |                      |
| 34 | 029157142            | 18505.522                | 5308,715  | 23814,237     |   |                 | N Valouro            |
| 35 | 029157256            | 3706,205                 | 1656.637  | 5362,842      |   |                 | Z valeurs            |
| 36 | 029158515            | 115.428                  | 391,655   | 507.083       |   |                 |                      |
| 37 | 029158571            | ,                        | 97.102    | 97.102        |   | : pacage        | Somme de long        |
| 38 | 029158606            | 1255.07                  | 1490.089  | 2745,159      |   |                 |                      |
| 39 | 029158703            | 7248.018                 | 2172.721  | 9420,739      |   |                 |                      |
| 40 | 029158770            | 7879.627                 | 6172.478  | 14052,105     |   |                 |                      |
| 41 | 029159699            | 260,978                  | 279,008   | 539,986       |   |                 |                      |
| 42 | 029160687            | 235,672                  | 420,269   | 655,941       |   |                 |                      |
| 43 | 029160929            | 2701.491                 | 779,039   | 3480,53       |   |                 |                      |
| 44 | 029161047            | 55,114                   | 74,018    | 129,132       |   |                 |                      |
| 45 | 029161210            | 183,051                  | 571,789   | 754,84        |   |                 |                      |
| 46 | 029161303            | 10293,32                 | 3275,071  | 13568,391     |   |                 |                      |
| 47 | 029161358            | 19,94                    | 84,203    | 104,143       |   |                 |                      |
| 48 | 029161438            | 11554,05                 | 4701,145  | 16255,195     |   |                 |                      |
| 49 | 029161485            | 15461,128                | 14000,824 | 29461,952     |   |                 |                      |
| 50 | 029161569            | 192 006                  | 192 028   | 384 034       |   |                 |                      |

Figure 7 Tableau croisé dynamique longueur de haie (type 0 et 1)

- Somme des longueurs de haies en sna par exploitation
- Dans le tableur **haies\_PSE.xslx** issu du croisement de la couche haie IGN, du RPG et des SNA
- A l'aide d'un tableau croisé dynamique calculer, pour chaque n° pacage, la somme des longueurs de haies en sna sur chaque exploitation, en intra et en inter parcellaire
  - Lignes : pacage
  - o Colonnes : type
  - Valeurs : Somme de long\_haie

Résultat obtenu :

- En colonne « 0 » : longueur de haie en sna en intraparcellaire et en interface
- En colonne « 1 » : longueur de haie en sna en interparcellaire

|    | А                      | В                        | С        | D             | E      | Champs de tablea       | au croisé dyna 🛽 🔊    |
|----|------------------------|--------------------------|----------|---------------|--------|------------------------|-----------------------|
| 1  |                        |                          |          |               |        | ·                      |                       |
| 2  |                        |                          |          |               |        |                        |                       |
| 3  | Somme de long sna      | Étiquettes de colonnes 💌 |          |               |        | NOM DU CHAMP           | Q Rechercher dans le  |
| 4  | Étiquettes de lignes 🔻 | 0                        | 1        | Total général |        |                        |                       |
| 5  | 029003521              | 12401,192                | 7672,181 | 20073,373     |        |                        |                       |
| 6  | 029004092              | 456,521                  | 401,081  | 857,602       |        | 🗸 long sna             |                       |
| 7  | 029008543              | 380,982                  | 287,47   | 668,452       |        |                        |                       |
| 8  | 029014628              | 1720,369                 | 1201,987 | 2922,356      |        | longueur_sna_tot       |                       |
| 9  | 029022888              | 3606.54                  | 3972.553 | 7579,093      |        |                        |                       |
| 10 | 029029574              | 11655,874                | 7746,126 | 5 19402       |        |                        |                       |
| 11 | 029034013              | 2493,206                 | 3171.633 | 5664.839      |        | longueur cumulée       |                       |
| 12 | 029035614              | 626.326                  | 749,902  | 1376,228      |        |                        |                       |
| 13 | 029036474              |                          |          |               |        | 🛛 🗹 Type (0 : non mito | /en, 1 : mitoyen) 🛛 🚺 |
| 14 | 029038007              |                          |          |               |        | · ·                    |                       |
| 15 | 029038501              |                          |          |               |        |                        | 0                     |
| 16 | 029038897              | 13259.601                | 6256.281 | 19515.882     |        |                        |                       |
| 17 | 029046543              | 70,488                   | 55.085   | 125.573       |        | Y Filtres              | III Colonnes          |
| 18 | 029046595              | 100,191                  | 143,437  | 243.628       |        |                        |                       |
| 19 | 029046934              | 162.614                  | 37.699   | 200.313       |        |                        | * Type (0 : non mi 🕧  |
| 20 | 029052409              | 107.6                    | 01,000   | 107.6         |        |                        |                       |
| 21 | 029056657              | 118 322                  |          | 118 322       |        |                        |                       |
| 22 | 029058182              | 686 667                  | 670.22   | 1356 887      |        |                        |                       |
| 23 | 029058718              | 837.008                  | 0.0,22   | 837.008       |        |                        |                       |
| 24 | 029059195              | 007,000                  |          | 001,000       |        |                        |                       |
| 25 | 029059227              | 13858 434                | 6840 526 | 20698.96      |        |                        |                       |
| 26 | 029151612              | 10000,404                | 58 296   | 58 296        |        |                        |                       |
| 27 | 029152171              |                          | 225 037  | 225.037       |        |                        |                       |
| 28 | 029153021              | 1404 409                 | 230 754  | 1635 163      |        |                        |                       |
| 29 | 029153359              | 1404,400                 | 31 315   | 31 315        |        |                        |                       |
| 30 | 029154077              | 175 959                  | 01,010   | 175 959       |        |                        |                       |
| 31 | 029154098              | 540 848                  | 1448 472 | 1989 32       |        |                        |                       |
| 32 | 029156154              | 2190 977                 | 1841 21  | 4032 187      |        |                        |                       |
| 33 | 029157107              | 5232 013                 | 1907.253 | 7139,266      |        |                        |                       |
| 34 | 029157142              | 4613.78                  | 1145,159 | 5758,939      |        |                        | Nolouro               |
| 35 | 029157256              | 1617.093                 | 857,124  | 2474,217      |        |                        | Z valeurs             |
| 36 | 029158515              | 14.629                   | 204,753  | 219.382       |        |                        | 1. Commendadara       |
| 37 | 029158571              |                          |          |               |        | • pacage               | Somme de long         |
| 38 | 029158606              | 635.378                  | 539,147  | 1174.525      |        |                        |                       |
| 39 | 029158703              | 4132.075                 | 760,762  | 4892.837      |        |                        |                       |
| 40 | 029158770              | 4354.087                 | 2727.054 | 7081.141      |        |                        |                       |
| 41 | 029159699              | 160,691                  | 210,65   | 371,341       |        |                        |                       |
| 42 | 029160687              |                          |          |               |        |                        |                       |
| 43 | 029160929              | 1022,727                 | 485,32   | 1508,047      |        |                        |                       |
| 44 | 029161047              |                          |          |               |        |                        |                       |
| 45 | 029161210              | 125,52                   | 115,324  | 240,844       |        |                        |                       |
| 46 | 029161303              | 5131,045                 | 1483,374 | 6614,419      |        |                        |                       |
| 47 | 029161358              |                          |          |               |        |                        |                       |
| 48 | 029161438              | 5751,265                 | 2040,373 | 7791,638      |        |                        |                       |
| 49 | 029161485              | 8243,192                 | 7483,025 | 5 15726,217   |        |                        |                       |
| 50 | 029161569              | 103,561                  | 76,725   | 5 180,286     |        |                        |                       |
| 51 | 020161004              | 40 544                   |          | 10 511        |        | Faire glisser les cha  | mps entre les zones   |
| -  | Feuil9                 | Feuil11 TCD h            | aies     | RPG_2019_/    | Armo + | 9.0000 130 0114        |                       |

*Figure 8 Tableau croisé dynamique longueur de haie en sna (type 0 et 1)* 

- o Somme des longueurs totales de haies en sna
- Ouvrir le tableur **sna\_lg\_totale\_PSE.xslx** issu du croisement de la couche haie IGN, du RPG et des SNA
- Créer une copie de l'onglet dans le tableur haies\_PSE.xlsx
- A l'aide d'un tableau croisé dynamique calculer, pour chaque n° pacage, la somme des longueurs de haies en sna sur chaque exploitation, en intra et en inter parcellaire
  - Lignes : pacage
  - Colonnes : type
  - Valeurs : Somme de long\_reelle\_sna

Résultat obtenu :

- En colonne « 0 » : longueur totale de la haie en sna en intraparcellaire et en interface
- En colonne « 1 » : longueur totale de la haie en sna en interparcellaire

| /  | А                        | В                        | С         | D             | E   | Champs de table       | au croisé dyna 🛽     |
|----|--------------------------|--------------------------|-----------|---------------|-----|-----------------------|----------------------|
| 1  |                          |                          |           |               |     | •                     |                      |
| 2  |                          |                          |           |               |     |                       |                      |
| 3  | Somme de long reelle sna | Étiquettes de colonnes 💌 |           |               |     | NOM DU CHAMP          | Q Rechercher dans le |
| 4  | Étiquettes de lignes 🔻 🔻 | 0                        | 1         | Total général |     |                       |                      |
| 5  | 029003521                | 12401,192                | 12193,222 | 24594,414     |     |                       |                      |
| 6  | 029004092                | 456,521                  | 877,589   | 1334,11       |     | id ligne              |                      |
| 7  | 029008543                | 380,982                  | 570,734   | 951,716       |     |                       |                      |
| 8  | 029014628                | 1720,369                 | 1819,414  | 3539,783      |     | longueur              |                      |
| 9  | 029022888                | 3606,54                  | 7064,296  | 10670,836     |     |                       |                      |
| 10 | 029029574                | 11655,874                | 12615,206 | 24271,08      |     | id_decoupe            |                      |
| 11 | 029034013                | 2493,206                 | 8881,657  | 11374,863     |     | source                |                      |
| 12 | 029035614                | 626,326                  | 1539,959  | 2166,285      |     |                       |                      |
| 13 | 029036474                | 0                        | 0         | 0             |     | 🔽 pacage              |                      |
| 14 | 029038007                |                          | 31,315    | 31,315        |     |                       |                      |
| 15 | 029038501                |                          | 136,984   | 136,984       |     |                       | •                    |
| 16 | 029038897                | 13259,601                | 11229,127 | 24488,728     |     | 0                     |                      |
| 17 | 029046543                | 70,488                   | 1055,843  | 1126,331      |     | Y Filtres             | III Colonnes         |
| 18 | 029046595                | 100,191                  | 285,423   | 385,614       |     |                       |                      |
| 19 | 029046934                | 162,614                  | 665,739   | 828,353       |     |                       | * Type (0 : non mi 🔞 |
| 20 | 029052409                | 107,6                    |           | 107,6         |     |                       |                      |
| 21 | 029056657                | 118.322                  |           | 118.322       |     |                       |                      |
| 22 | 029058182                | 686.667                  | 1118,463  | 1805.13       |     |                       |                      |
| 23 | 029058718                | 837.008                  | ,         | 837.008       |     |                       |                      |
| 24 | 029059195                |                          | 0         | 0             |     |                       |                      |
| 25 | 029059227                | 13858.434                | 11194.062 | 25052.496     |     |                       |                      |
| 26 | 029151612                | 0                        | 69.72     | 69.72         |     |                       |                      |
| 27 | 029152171                | 0                        | 1542.248  | 1542.248      |     |                       |                      |
| 28 | 029153021                | 1404.409                 | 531.325   | 1935,734      |     |                       |                      |
| 29 | 029153359                | 0                        | 31,315    | 31,315        |     |                       |                      |
| 30 | 029154077                | 175 959                  | 0.,0.0    | 175 959       |     |                       |                      |
| 31 | 029154098                | 540.848                  | 3722,901  | 4263,749      |     |                       |                      |
| 32 | 029156154                | 2190.977                 | 3639,737  | 5830,714      |     |                       |                      |
| 33 | 029157107                | 5232.013                 | 2973,129  | 8205,142      |     |                       |                      |
| 34 | 029157142                | 4613 78                  | 2542,962  | 7156,742      |     |                       | Nolouro              |
| 35 | 029157256                | 1617.093                 | 1511,995  | 3129.088      |     |                       |                      |
| 36 | 029158515                | 14,629                   | 224,119   | 238,748       |     |                       |                      |
| 37 | 029158571                | 11,020                   | ,.,0      | 0             |     | a pacage              | Somme de long 🕧      |
| 38 | 029158606                | 635.378                  | 1215.367  | 1850.745      |     |                       |                      |
| 39 | 029158703                | 4132.075                 | 1601.914  | 5733,989      |     |                       |                      |
| 40 | 029158770                | 4354 087                 | 5833 848  | 10187 935     |     |                       |                      |
| 41 | 029159699                | 160 691                  | 220,413   | 381,104       |     |                       |                      |
| 42 | 029160687                | 100,001                  | 136,984   | 136,984       |     |                       |                      |
| 43 | 029160929                | 1022 727                 | 735 102   | 1757 829      |     |                       |                      |
| 44 | 029161047                | 1022,727                 | 143 437   | 143 437       |     |                       |                      |
| 45 | 029161210                | 125 52                   | 444 222   | 569 742       |     |                       |                      |
| 46 | 029161303                | 5131 045                 | 2102 796  | 7233 841      |     |                       |                      |
| 47 | 029161358                | 0101,040                 | 2102,190  | 1200,041      |     |                       |                      |
| 48 | 029161438                | 5751 265                 | 3555 105  | 9306 37       |     |                       |                      |
| 40 | 029161485                | 82/2 102                 | 11533 541 | 19776 733     |     |                       |                      |
| 50 | 029161569                | 103 561                  | 148 147   | 251 708       |     |                       |                      |
| 50 | 020161003                | 40 514                   | 140,147   | 40 514        |     |                       |                      |
|    | Feuil9                   | Feuil11 TCD haies        | RP        | G_2019_Arm    | • + | Faire glisser les cha | amps entre les zones |

Figure 9 Tableau croisé dynamique longueur totale de haie en sna (type 0 et 1)

Somme des longueurs de lisières de bois

- Ouvrir le tableur lisieres\_PSE.xslx issu du croisement de la couche BD\_Forêt et du RPG
- Créer une copie de l'onglet dans le tableur haies\_PSE.xlsx
- A l'aide d'un tableau croisé dynamique calculer, pour chaque n° pacage, la somme des longueurs de lisière de bois sur chaque exploitation
  - Lignes : pacage
  - Valeurs : Somme de long\_lisi

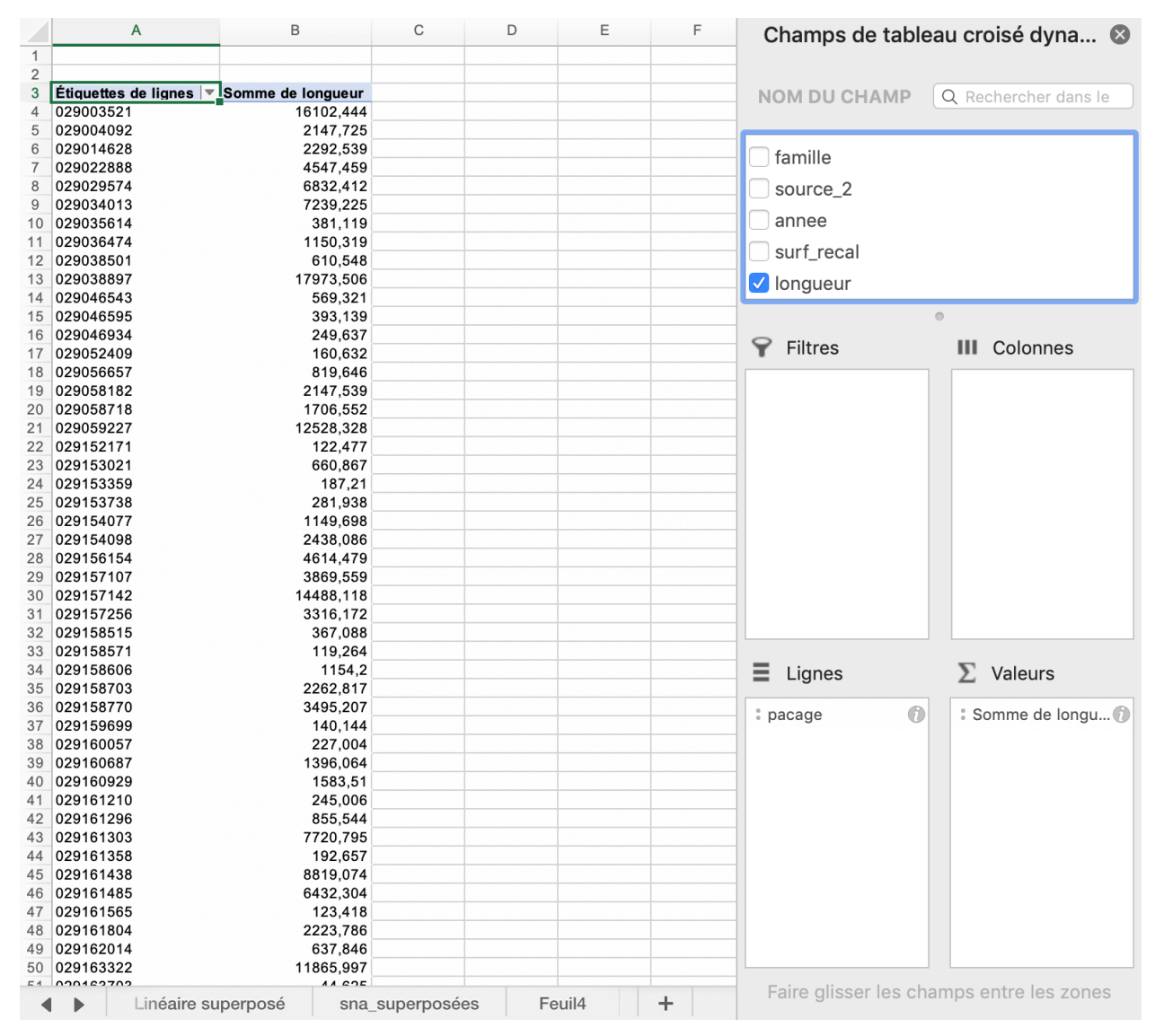

Figure 10 Tableau croisé dynamique longueur de lisière de bois

Tableau de synthèse des données

Suite à ces différents traitements, nous allons construire un tableau de synthèse.

Seuls les champs en orange serviront au calcul de la densité.

Ouvrir le tableur **rpg\_PSE.xlsx** et faire une copie de l'onglet dans le tableur **haies\_PSE.xlsx**.

Toutes les données nécessaires au calcul de la densité de haies et de lisières se trouvent désormais dans le tableur **haies\_PSE.xlsx.** Dans une nouvelle feuille, mettre les n°pacage de chaque exploitation. Grâce à l'expression RECHERCHEV, joigniez-y les informations des colonnes B, C, E, F, H, I, K.

Enfin, calculez les valeurs des colonnes D, G et J avec les formules ci-dessous :

| Nom du champ                                                                                                    | Description                                                                                                    | Colonne du<br>tableur |
|----------------------------------------------------------------------------------------------------|----------------------------------------------------------------------------------------------------|-----------------------|
| n° pacage                                                                                                    |                                                                                                    | Α                     |
| SAU (ha)                                                                                                    |                                                                                                    | В                     |
| Surface dans les territoires PSE (ha)                                                                                           |                                                                                                    | С                     |
| % dans le territoire PSE                                                                                                    | =C/B                                                                                                    | D                     |
| Linéaire haie intraparcellaire +<br>haie interface (ml)                                                                         | Longueur <b>haie type 0</b> de l'intersection haies<br>IGN / RPG                                                                                                    | E                     |
| Total linéaire interparcellaire de l'exploitation (ml)                                                                          | Longueur <b>haie type 1</b> de l'intersection haies<br>IGN / RPG                                                                                                    | F                     |
| Linéaire haie interparcellaire -<br>sans SNA                                                                                    | =F-(H+J)                                                                                                    | G                     |
| Linéaire haie interparcellaire<br>déclarées en sna par l'exploitant<br>(ml)                                                     | Longueur <b>haie sna type 1</b> de l'intersection<br>haies IGN / SNA                                                                                                    | н                     |
| Total linéaire interparcellaire en<br>SNA (ml)                                                                                  | Longueur <b>totale de haie sna de type 1</b> de<br>l'intersection haies IGN / SNA (couche<br>regroupée)                                                                                                    | I                     |
| Linéaire haie interparcellaire<br>déclarées en SNA qui ne sont pas<br>gérées par l'exploitant mais qui<br>bordent ses parcelles | <ul> <li>=SI(I<f;i-h;f-h)< li=""> <li>Pour une exploitation agricole, si la longueur totale de haie interparcellaire en SNA est inférieure à la longueur de haie interparcellaire, la différence correspond aux haies interparcellaires de l'exploitant déclarées en SNA par un autre exploitant.</li> <li>S'il y a plus de haies interparcellaire en sna que le total des haies interparcellaire de l'exploitation, alors cela signifie que toutes les haies interparcellaires sont en sna. Si I &gt; F, c'est que l'on comptabilise dans F, des parties de haies interparcellaire qui ne bordent pas l'exploitation en question. Il faut donc faire la différence entre F et H. La colonne G sera alors systématiquement égale à 0.</li> </f;i-h;f-h)<></li></ul> | J                     |
| Linéaire de lisière de bois (ml)                                                                                                |                                                                                                    | К                     |

|    | A         | В        | С                                              | D                              | E                                                          | F                                                            | G                                                    | Н                                                                              | I                                                 | J                                                                                                    | К                                      |
|----|-----------|----------|------------------------------------------------|--------------------------------|------------------------------------------------------------|--------------------------------------------------------------|------------------------------------------------------|--------------------------------------------------------------------------------|---------------------------------------------------|----------------------------------------------------------------------------------------------------|----------------------------------------|
| 1  |           |          |                                                |                                |                                                            |                                                              | F - (H + J)                                          |                                                                                |                                                   | SI(I <f;i-h;f-h)< th=""><th></th></f;i-h;f-h)<>                                                                                      |                                        |
| 2  | n° pacage | SAU (ha) | Surface<br>dans les<br>territoires<br>PSE (ha) | % dans le<br>territoire<br>PSE | Linéaire haie<br>intraparcellaire + haie<br>interface (ml) | Total linéaire<br>interparcellaire de<br>l'exploitation (ml) | Linéaire haie<br>interparcellaire - sans<br>SNA (ml) | Linéaire haie<br>interparcellaire<br>déclarées en sna par<br>l'exploitant (ml) | Total linéaire<br>interparcellaire en SNA<br>(ml) | Linéaire haie interparcellaire<br>déclarées en SNA qui ne sont pas<br>gérées par l'exploitant mais qui<br>bordent ses parcelles (mi) | Linéaire de<br>lisière de<br>bois (ml) |
| 3  | 029003521 |          | 174,203                                        |                                | 27 222,08                                                  | 16 972,40                                                    | 4 779,17                                             | 7 672,18                                                                       | 12 193,22                                         | 4 521,04                                                                                                    | 16 102,44                              |
| 4  | 029004092 |          | 28,03                                          |                                | 2 185,94                                                   | 1 842,85                                                     | 965,26                                               | 401,08                                                                         | 877,59                                            | 476,51                                                                                                    | 2 147,73                               |
| 5  | 029008543 |          | 4,024                                          |                                | 811,02                                                     | 522,87                                                       | 0,00                                                 | 287,47                                                                         | 570,73                                            | 235,40                                                                                                    |                                        |
| 6  | 029014628 |          | 31,047                                         |                                | 3 677,01                                                   | 2 610,02                                                     | 790,61                                               | 1 201,99                                                                       | 1 819,41                                          | 617,43                                                                                                    | 2 292,54                               |
| 7  | 029022888 |          | 60,628                                         |                                | 6 894,64                                                   | 8 051,08                                                     | 986,78                                               | 3 972,55                                                                       | 7 064,30                                          | 3 091,74                                                                                                    | 4 547,46                               |
| 8  | 029029574 |          | 131,944                                        |                                | 19 984,18                                                  | 15 872,10                                                    | 3 256,90                                             | 7 746,13                                                                       | 12 615,21                                         | 4 869,08                                                                                                    | 6 832,41                               |
| 9  | 029034013 |          | 79,354                                         |                                | 7 606,29                                                   | 11 345,01                                                    | 2 463,35                                             | 3 171,63                                                                       | 8 881,66                                          | 5 710,02                                                                                                    | 7 239,23                               |
| 10 | 029035614 |          | 7,064                                          |                                | 936,35                                                     | 1 490,51                                                     | 0,00                                                 | 749,90                                                                         | 1 539,96                                          | 740,61                                                                                                    | 381,12                                 |
| 11 | 029036474 |          | 11,463                                         |                                | 330,46                                                     | 7,90                                                         | 7,90                                                 | 0,00                                                                           | 0,00                                              | 0,00                                                                                                    | 1 150,32                               |
| 12 | 029038007 |          | 0,979                                          |                                | 0,00                                                       | 74,78                                                        | 43,46                                                | 0,00                                                                           | 31,32                                             | 31,32                                                                                                    |                                        |
| 13 | 029038501 |          | 10,683                                         |                                | 0,00                                                       | 748,54                                                       | 611,55                                               | 0,00                                                                           | 136,98                                            | 136,98                                                                                                    | 610,55                                 |
| 14 | 029038897 |          | 159,616                                        |                                | 26 041,71                                                  | 14 800,42                                                    | 3 571,29                                             | 6 256,28                                                                       | 11 229,13                                         | 4 972,85                                                                                                    | 17 973,51                              |
| 15 | 029046543 |          | 5,633                                          |                                | 181,27                                                     | 1 980,42                                                     | 924,58                                               | 55,09                                                                          | 1 055,84                                          | 1 000,76                                                                                                    | 569,32                                 |
| 16 | 029046595 |          | 14,831                                         |                                | 785,64                                                     | 372,63                                                       | 87,21                                                | 143,44                                                                         | 285,42                                            | 141,99                                                                                                    | 393,14                                 |
| 17 | 029046934 |          | 3,202                                          |                                | 314,56                                                     | 913,34                                                       | 247,60                                               | 37,70                                                                          | 665,74                                            | 628,04                                                                                                    | 249,64                                 |
| 18 | 029052409 |          | 2,909                                          |                                | 382,25                                                     | 0,00                                                         | 0,00                                                 | 0,00                                                                           | 0,00                                              | 0,00                                                                                                    | 160,63                                 |
| 19 | 029056657 |          | 2,875                                          |                                | 193,06                                                     | 0,00                                                         | 0,00                                                 | 0,00                                                                           | 0,00                                              | 0,00                                                                                                    | 819,65                                 |
| 20 | 029058182 |          | 11,197                                         |                                | 1 539,49                                                   | 1 229,86                                                     | 111,40                                               | 670,22                                                                         | 1 118,46                                          | 448,24                                                                                                    | 2 147,54                               |
| 21 | 029058718 |          | 14,478                                         |                                | 1 667,81                                                   | 0,00                                                         | 0,00                                                 | 0,00                                                                           | 0,00                                              | 0,00                                                                                                    | 1 706,55                               |
| 22 | 029059195 |          | 1,279                                          |                                | 0,00                                                       | 132,40                                                       | 132,40                                               | 0,00                                                                           | 0,00                                              | 0,00                                                                                                    |                                        |
| 23 | 029059227 |          | 130,979                                        |                                | 23 851,67                                                  | 14 766,59                                                    | 3 572,52                                             | 6 840,53                                                                       | 11 194,06                                         | 4 353,54                                                                                                    | 12 528,33                              |
| 24 | 029151612 |          | 3,059                                          |                                | 1,73                                                       | 189,64                                                       | 119,92                                               | 58,30                                                                          | 69,72                                             | 11,42                                                                                                    |                                        |
| 25 | 029152171 |          | 10,596                                         |                                | 274,39                                                     | 2 405,29                                                     | 863,05                                               | 225,04                                                                         | 1 542,25                                          | 1 317,21                                                                                                    | 122,48                                 |
| 26 | 029153021 |          | 6,521                                          |                                | 1 997,77                                                   | 532,63                                                       | 1,30                                                 | 230,75                                                                         | 531,33                                            | 300,57                                                                                                    | 660,87                                 |
| 27 | 029153359 |          | 4,678                                          |                                | 73,09                                                      | 38,53                                                        | 7,21                                                 | 31,32                                                                          | 31,32                                             | 0,00                                                                                                    | 187,21                                 |
| 28 | 029153738 |          | 2,241                                          |                                |                                                            |                                                              | 0,00                                                 |                                                                                |                                                   | 0,00                                                                                                    | 281,94                                 |
| 29 | 029154077 |          | 10,382                                         |                                | 363,16                                                     | 0,00                                                         | 0,00                                                 | 0,00                                                                           | 0,00                                              | 0,00                                                                                                    | 1 149,70                               |
| 30 | 029154098 |          | 19,129                                         |                                | 1 325,63                                                   | 4 330,02                                                     | 607,12                                               | 1 448,47                                                                       | 3 722,90                                          | 2 274,43                                                                                                    | 2 438,09                               |
| 31 | 029156154 |          | 45,017                                         |                                | 5 692,18                                                   | 5 149,15                                                     | 1 509,41                                             | 1 841,21                                                                       | 3 639,74                                          | 1 798,53                                                                                                    | 4 614,48                               |
| 32 | 029157107 |          | 48,921                                         |                                | 8 422,96                                                   | 4 095,44                                                     | 1 122,31                                             | 1 907,25                                                                       | 2 973,13                                          | 1 065,88                                                                                                    | 3 869,56                               |
| 33 | 029157142 |          | 127,986                                        |                                | 18 505,52                                                  | 5 308,72                                                     | 2 765,75                                             | 1 145,16                                                                       | 2 542,96                                          | 1 397,80                                                                                                    | 14 488,12                              |
| 34 | 029157256 |          | 22,094                                         |                                | 3 706,21                                                   | 1 656,64                                                     | 144,64                                               | 857,12                                                                         | 1 512,00                                          | 654,87                                                                                                    | 3 316,17                               |
| 35 | 029158515 |          | 1,435                                          |                                | 115,43                                                     | 391,66                                                       | 167,54                                               | 204,75                                                                         | 224,12                                            | 19,37                                                                                                    | 367,09                                 |

Figure 11 Tableau de synthèse

# Annexe 2. Méthode de calcul des densités de haies

A partir du tableau excel (*Figure 12 Tableau de synthèse*) restituant les valeurs de linéaires de haies et de lisière par exploitation agricole du territoire PSE, il s'agit d'appliquer la formule de calcul de densité de haie pour chacun des exploitations agricoles.

Répartir les valeurs des 5 colonnes de valeurs dans les trois catégories en trois catégories :

# HAIES EN GESTION

+ 100% Linéaire haie intraparcellaire + haie interface (ml) – colonne E

+ 50% Linéaire haie interparcellaire - sans SNA (ml) - colonne G

- + 100% Linéaire haie interparcellaire déclarées en SNA par l'exploitant (ml) colonne H
- = Total linéaire de HAIES EN GESTION

Pondération 1

# HAIES NON EN GESTION (mais qui bordent ses parcelles)

+ 50% Linéaire haie interparcellaire - sans SNA (ml) – *colonne G* 

+ 100% Linéaire haie interparcellaire déclarées en SNA qui ne sont pas gérées par l'exploitant mais qui bordent ses parcelles (ml) – *colonne J* = Total linéaire de HAIES NON EN GESTION

Pondération 0,5

# LISIERES BOISEES (non en gestion mais qui bordent ses parcelles)

+ 100% Linéaire de lisière de bois (ml) – *colonne K* = Total linéaire de LISIERE BOISEE Pondération 0,5

Formule calcul densité de haies d'une exploitation agricole :

= Total linéaire de HAIES EN GESTION x pondération 1 + Total linéaire de HAIES NON EN GESTION x pondération 0,5 + Total LISIERE BOSIEE x pondération 0,5 / total SAU

Détail de la formule de calcul de la densité de haies (ml/ha)

=((total Linéaire haie intraparcellaire + haie interface)+(total Linéaire haie interparcellaire - sans SNA)/2)+(total Linéaire haie interparcellaire déclarées en SNA par l'exploitant) **x 1**)+((total Linéaire haie interparcellaire - sans SNA)/2)+(total Linéaire haie interparcellaire déclarées en SNA qui ne sont pas gérées par l'exploitant mais qui bordent ses parcelles) **x 0,5**) + ((Linéaire de lisière de bois) **x 0,5**) /total SAU de l'exploitation agricole (ha)

Formule de calcul de la densité de haies (sous excel) =(((E3+(G3/2)+H3)\*1)+(((G3/2)+J3)\*0,5)+(K3\*0,5))/C3

Détail de la formule de calcul de la densité de haies (en %IAE/SAU) =((( total Linéaire haie intraparcellaire + haie interface\*10)/10000+(( total Linéaire haie interparcellaire cano SNA\*10)/2)/10000)) ( total Linéaire haie interparcellaire déclarée

interparcellaire - sans SNA\*10)/2)/10000) )+(total Linéaire haie interparcellaire déclarées en SNA par l'exploitant)\*10)/10000) x 1)+ ) + ((total Linéaire haie interparcellaire - sans SNA\*10)/2)/10000+(total Linéaire haie interparcellaire déclarées en SNA qui ne sont pas gérées par l'exploitant mais qui bordent ses parcelles\*10)/10000 x 0,5) + ((Linéaire de lisière de bois\*1,8)/10000) /total SAU de l'exploitation agricole (ha)

# Annexe 3. Scénario de calcul de densité de intermédiaire si pas RPG niv 2

- calculer le linéaire total de haie présent sur le territoire PSE (croiser coute haie IGN x délimitation territoire PSE).
- calculer le linéaire total de lisière de bois présent sur le territoire PSE (croiser couche forêt IGN x délimitation territoire PSE).
- calculer la surface totale de la SAU sur le territoire PSE

Formule calcul densité de haies moyen du territoire (ml/ha) :

= Total linéaire de HAIES EN GESTION\* x pondération 1 + Total linéaire de HAIES NON EN GESTION\*\* x pondération 0,5 + Total LISIERE BOSIEE x pondération 0,5 / total SAU

\*HAIES EN GESTION = total linéaire de haie - (total linéaire de haie \*0,15 ou 0,30)+ (total linéaire de haie \*0,15 ou 0,30) x 50%

\*\*HAIES NON EN GESTION = (total linéaire de haie \*0,15 ou 0,30) x 50%) x pond 0,5

Estimer :

- 15% de haies en interparcellaire en cas d'un parcellaire regroupé (quand il y a eu remembrement) ou qu'il y a beaucoup d'infrastructure (naturelle ou de transport)

- 30% de haies en interparcellaire en cas de parcellaire éclaté (lorsqu'il n'y pas eu de remembrement).

Puis vérifier cette densité avec quelques exploitations tests pour montrer des cas pratiques.

A partir de cette densité moyenne territoriale, se situer sur l'un des trois modèles de de grille de notation PSE.